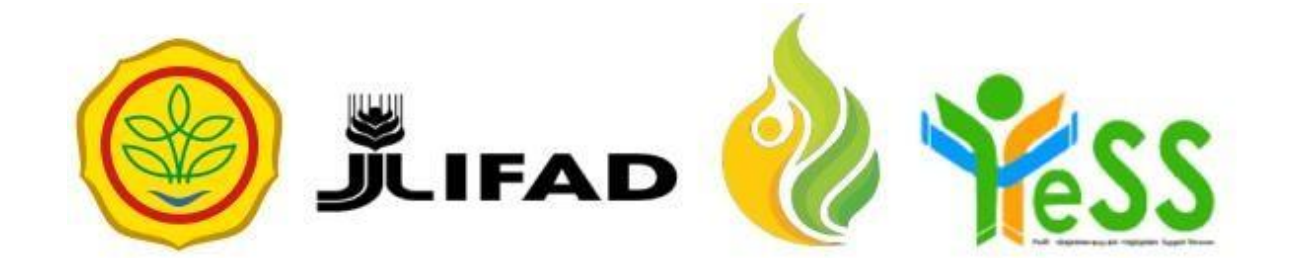

## PANDUAN

## FASILITATOR MUDA YESS

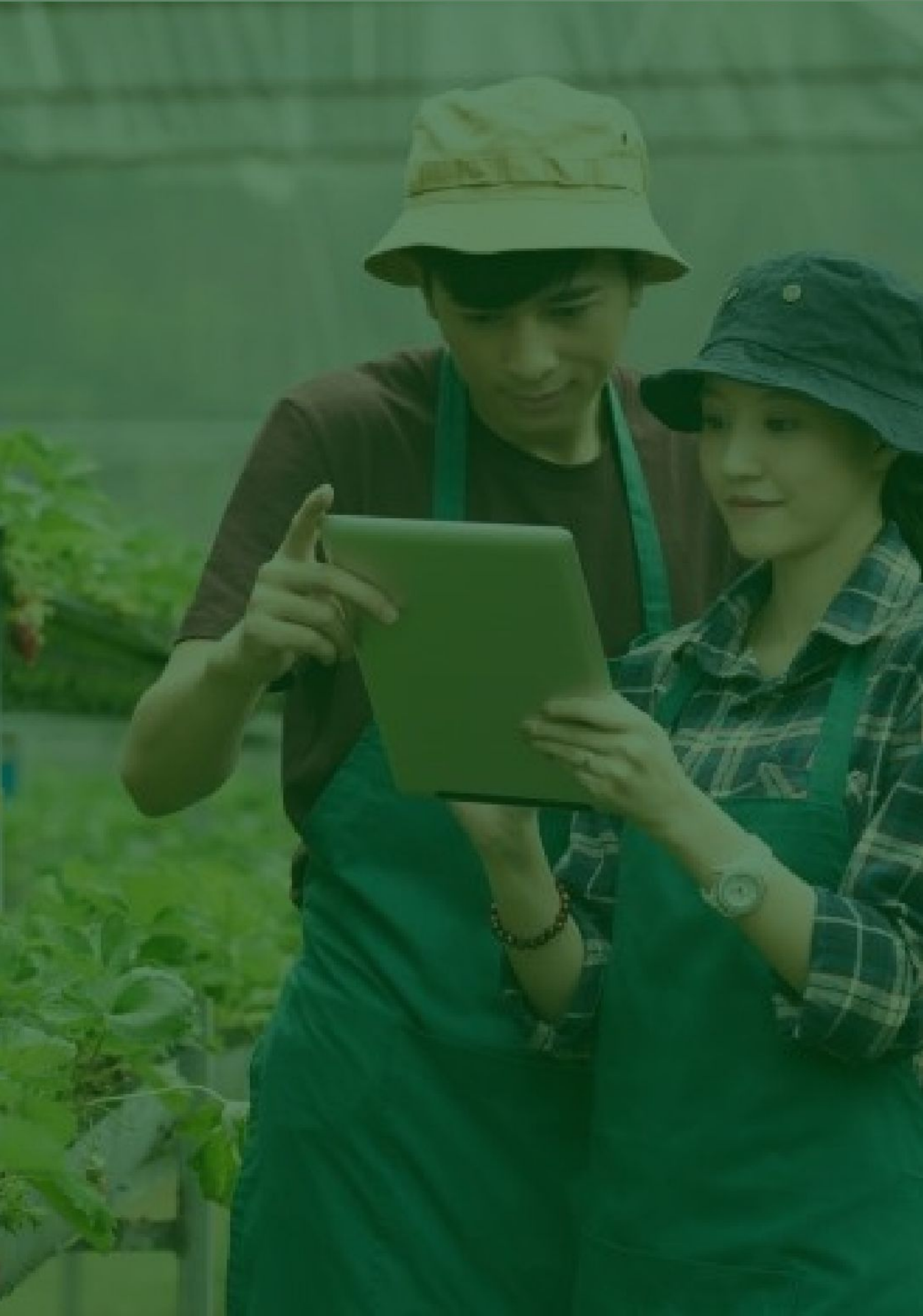

## Login Aplikasi Hibah Kompetitif

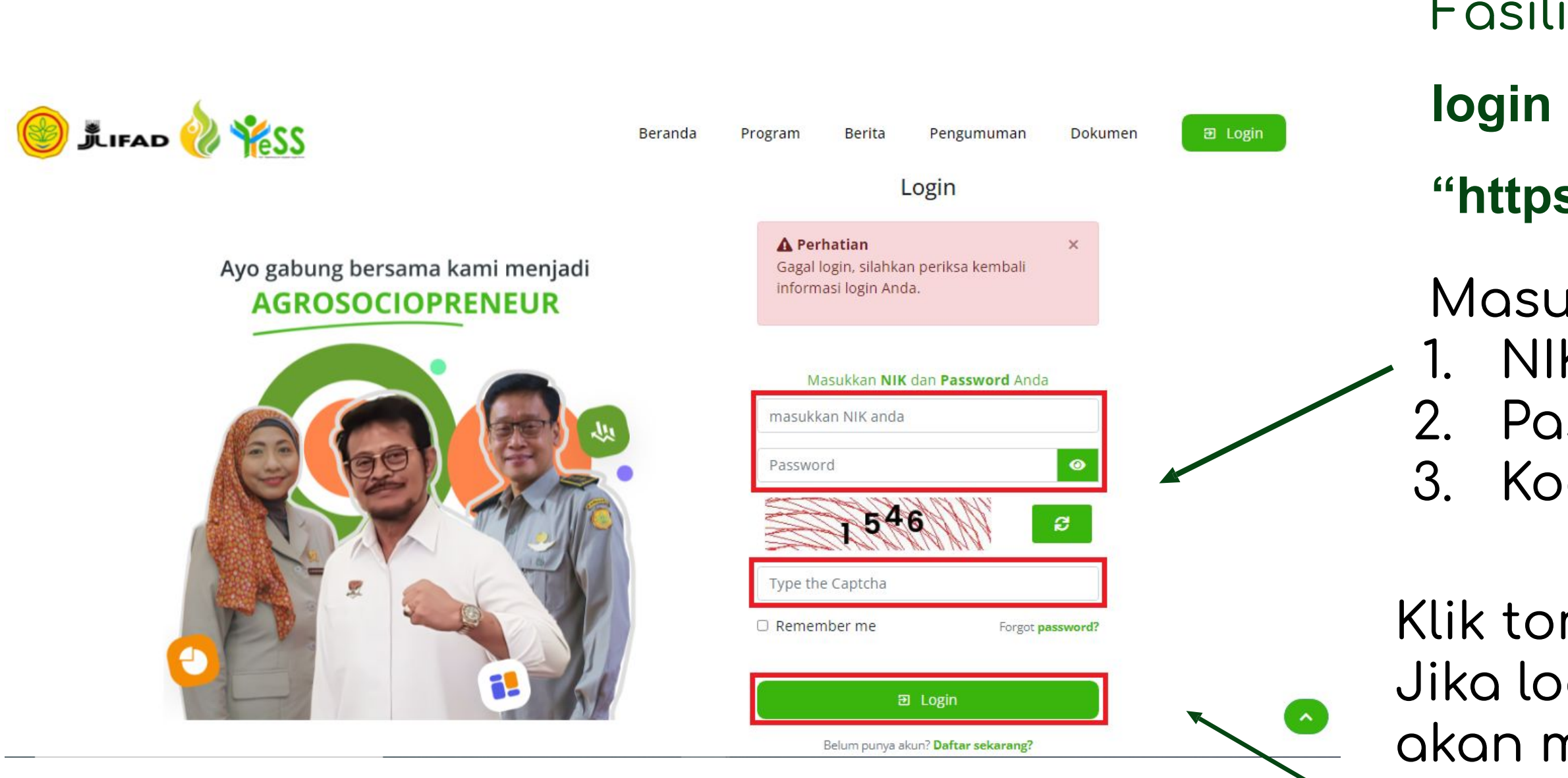

- Fasilitator dapat menuju halaman
- login pada website
- "https://yess.pusdiktan.id"
- Masukkan: NIK/username Password Kode captcha
- Klik tombol **login**
- Jika login anda berhasil, maka anda akan masuk di halaman dashboard Jika login anda gagal, maka akan ada informasi login gagal

## Melakukan Verifikasi Klaim Fasilitator Muda Dari Penerima Manfaat

|                   |                                                                                        | Settings -                 | Cetak Ekspor - TFilte                                               |
|-------------------|----------------------------------------------------------------------------------------|----------------------------|---------------------------------------------------------------------|
| rd Kelola         | NIK                                                                                    | Email                      | Asal                                                                |
| Quick Search      | Quick Search                                                                           | Quick Search               | Quick Search                                                        |
| Setujui X Tolak   | NIK : 3507196701000001<br>Nama : ALVYOLA PERMATA YUSSANTO<br>Jenis Kelamin : Perempuan | kartikawahyu24@gmail.com   | Kecamatan : PAKISAJI<br>Kabupaten : MALANG<br>Provinsi : JAWA TIMUR |
| Setujui X Tolak   | NIK : 3514201406830004<br>Nama : MUHAMMAD IKSAN<br>Jenis Kelamin : Laki-laki           | luluilmaknunah30@yahoo.com | Kecamatan : LEKOK<br>Kabupaten : PASURUAN<br>Provinsi : JAWA TIMUR  |
| Setujui 📜 🗙 Tolak | NIK : 3514220206940001<br>Nama : SALMAN SUBKI<br>Jenis Kelamin : Perempuan             | salmansubki4@gmail.com     | Kecamatan : LEKOK<br>Kabupaten : PASURUAN<br>Provinsi : JAWA TIMUR  |
| Setujui 💦 🗙 Tolak | NIK : 3514226102880002<br>Nama : SITI MAISAROH<br>Jenis Kelamin : Perempuan            | maketututanan@gmail.com    | Kecamatan : LEKOK<br>Kabupaten : PASURUAN<br>Provinsi : JAWA TIMUR  |
| Setujui X Tolak   | NIK : 3514225502920002<br>Nama : SITI MARIA ULFA<br>Jenis Kelamin : Perempuan          | mboizfaiz14@gmail.com      | Kecamatan : LEKOK<br>Kabupaten : PASURUAN<br>Provinsi : JAWA TIMUR  |
| Setujui X Tolak   | NIK : 3514225002910003<br>Nama : WAHYUNI                                               | wahyulayuni@gmail.com      | Kecamatan : LEKOK<br>Kabupaten : PASURUAN                           |

Untuk melakukan validasi dapat menuju **dashboard**, klik button **"Setuju"** pada peserta penerima manfaat yang dipilih. Maka status akan berubah menjadi **"Disetujui Fasilitator"** 

Apabila fasilitator klik button "Tolak" pada peserta penerima manfaat yang dipilih. Maka status akan berubah menjadi "Ditolak Fasilitator"